# Восстановление прошивки роутера ER75iX Twin

Подключите роутер напрямую к компьютеру с помощью кроссового сетевого кабеля (обычно он помечен красным ярлычком «crosswired») и подключите его к СОМ-порту компьютера специальным трёхконтактным кабелем. Описание кабеля приведено в конце документа.

Вам понадобится TFTP-сервер. Скачайте его по этой ссылке: <u>http://tftpd32.jounin.net/download/Tftpd32-3.32-setup.exe</u>

Так же понадобится архиватор, умеющий распаковывать TAR-архивы. Например, 7-Zip: <u>http://downloads.sourceforge.net/sevenzip/7z465.exe</u>

Откройте окно управления сетевыми подключениями

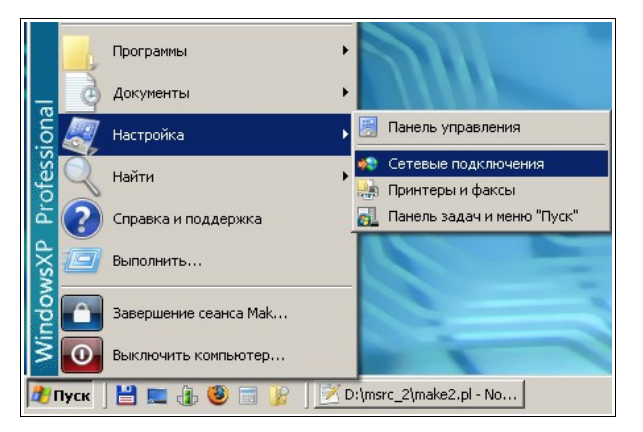

Откройте окно свойств подключения по локальной сети

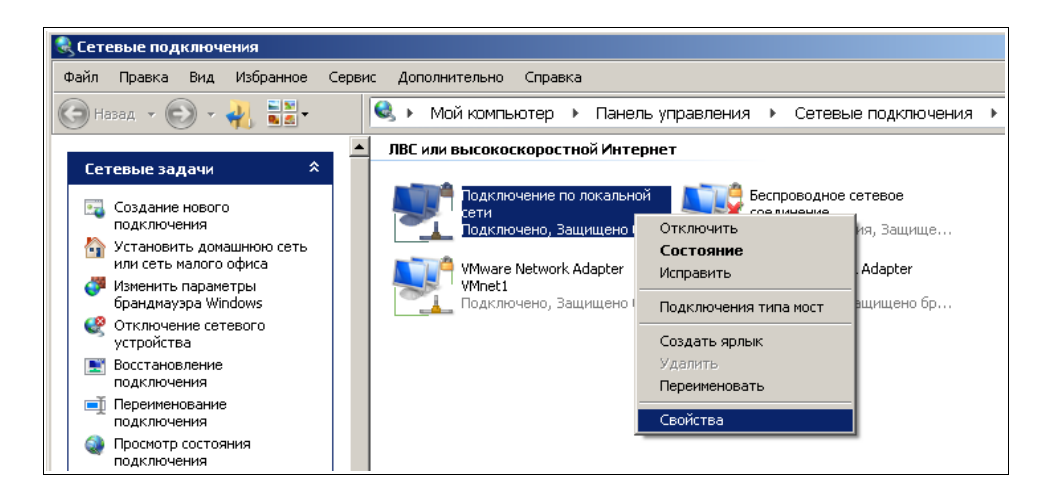

Прокрутите список компонентов вниз, выберите пункт «Протокол интернета (TCP/IP)» и нажмите кнопку «Свойства»

| Сетевые подключения                                                                                    |            |
|----------------------------------------------------------------------------------------------------|------------|
| йл 🚣 Подключение по локальной сети - свойства 🛛 🔋 🗙                                                    |            |
| Р Общие Проверка подлинности Дополнительно                                                             | Панель упр |
| Подключение через:                                                                                     | й Интернет |
| 👿 Realtek RTL8139/810x Family Fast Настроить                                                           | окальной   |
| Компоненты, используемые этим подключением:                                                            | щено бр    |
| 🗹 😒 Служба доступа к файлам и принтерам сетей Міскс 🔺 💡                                                | apter      |
| <ul> <li>Ф тестчик обнаружения топологии уровня связи</li> <li>Ф протокод Интернета (ТСР/Р)</li> </ul> | щено бр    |
|                                                                                                    |            |
|                                                                                                    |            |
| Установить Удалить Свойства                                                                            |            |
| Описание                                                                                               |            |
| Протокол ГСР/IР - стандартный протокол глобальных<br>сетей, обеспечивающий связь между различными      |            |
| взаимодействующими сетями.                                                                             |            |
| 🔽 При подключении вывести значок в области уведомлений                                                 |            |
| Уведомлять при ограниченном или отсутствующем                                                          |            |
| подключении                                                                                            |            |
| ОК Отмена                                                                                              |            |
| мои документы                                                                                          |            |
| Мой компьютер                                                                                          |            |
|                                                                                                    |            |
| дробно 🖈                                                                                               |            |
|                                                                                                    |            |
| k RTL8139/810x Family Fast Ethernet NIC                                                                |            |

Запишите имеющиеся настройки, чтобы восстановить их после перепрошивки роутера. Выберите пункт «Использовать следующий IP-адрес» и укажите IP-адрес 192.168.1.10, маску подсети 255.255.255.0 и шлюз 192.168.1.1

| Свойства: Протокол Интернета (TCI                                                                               | P/IP)                                                            | <u>? ×</u> |
|----------------------------------------------------------------------------------------------------|------------------------------------------------------------------|------------|
| Общие                                                                                                    |                                                                  |            |
| Параметры IP могут назначаться авт<br>поддерживает эту возможность. В пр<br>IP можно получить у сетевого админі | оматически, если сеть<br>оотивном случае параметры<br>истратора. |            |
| О Получить IP-адрес автоматичес                                                                                 | ки                                                               |            |
| <ul> <li>Использовать следующий IP-ад</li> </ul>                                                                | pec:                                                             |            |
| <u>I</u> P-адрес:                                                                                               | 192.168.1.10                                                     |            |
| <u>М</u> аска подсети:                                                                                          | 255 . 255 . 255 . 0                                              |            |
| Основной <u>ш</u> люз:                                                                                          | 192.168.1.1                                                      |            |
| С Получить адрес DNS-сервера а                                                                                  | втоматически                                                     |            |
| • И <u>с</u> пользовать следующие адре                                                                          | ca DNS-серверов: ———                                             | _          |
| П <u>р</u> едпочитаемый DNS-сервер:                                                                             |                                                                  |            |
| <u>А</u> льтернативный DNS-сервер:                                                                              |                                                                  |            |
|                                                                                                    | Дополнительн                                                     | 10         |
|                                                                                                    | ОК Отм                                                           | ена        |

Закройте оба окна нажатием кнопки «ОК». Для применения настроек нужно отключить и заново включить соединение. Щёлкните по значку «Подключение по локальной сети» правой кнопкой мыши и выберите пункт «Отключить»

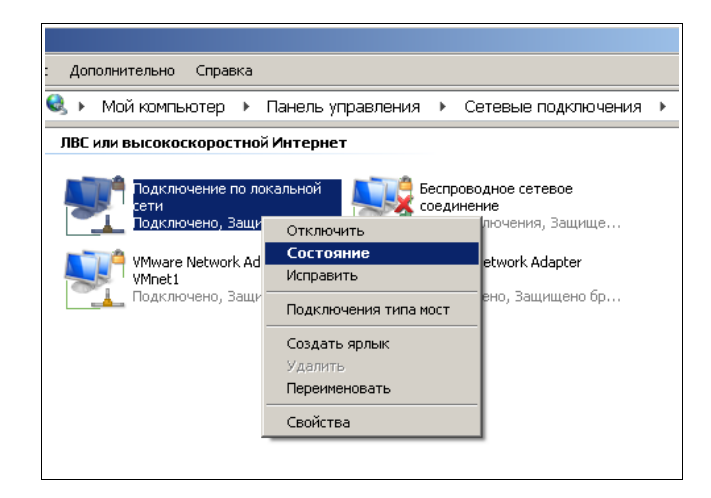

Повторно щёлкните на значок правой кнопкой и выберите пункт «Включить»

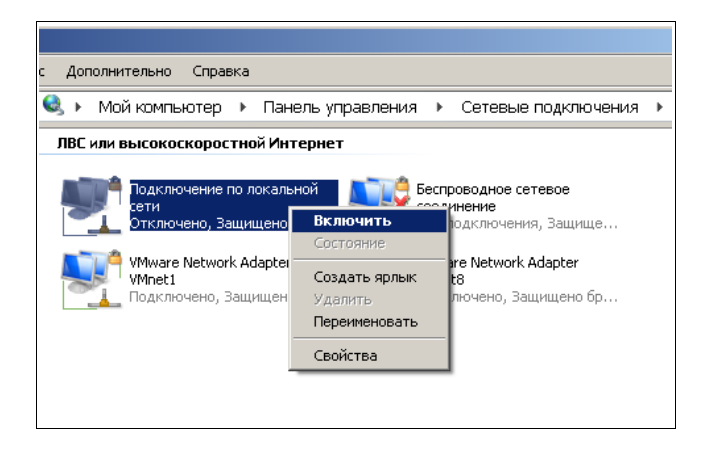

Запустите терминальную программу (например, HyperTerminal), выберите СОМ-порт, к которому подключён роутер.

| 🏀 new - HyperTerminal<br>Файл Правка Вид Вызов Перед | ача Справка                                                          |  |
|------------------------------------------------------|----------------------------------------------------------------------|--|
| D <b>≥</b> ⊚ 2 ⊡b t                                  |                                                                      |  |
| -                                                    |                                                                      |  |
|                                                      | Подключение ?   ×                                                    |  |
|                                                      | Россия (7)      Код города:      Подключаться через:      ОК. Отмена |  |
| Отключено                                            | Автовыбор Автовыбор SCROLL САРЅ NUM Запись протокола Эхо             |  |

### Установите параметры соединения в соответствии с рисунком:

| Свойства: СОМ1 ? Х<br>Параметры порта          |  |
|------------------------------------------------|--|
| Скорость (бит/с): 115200 -<br>Биты данных: 8 - |  |
| Четность: Нет  Стоповые биты: 1                |  |
| Управление потоком: Нет                        |  |
| ОК. Отмена Применить                           |  |

Нажмите «ОК» и включите питание роутера. Дождитесь сообщения «Hit any key to stop autoboot» и нажмите Enter. Введите следующие команды:

setenv ethaddr 01:23:45:67:89:ab setenv ipaddr 192.168.1.1 setenv serverip 192.168.1.10 ping 192.168.1.10

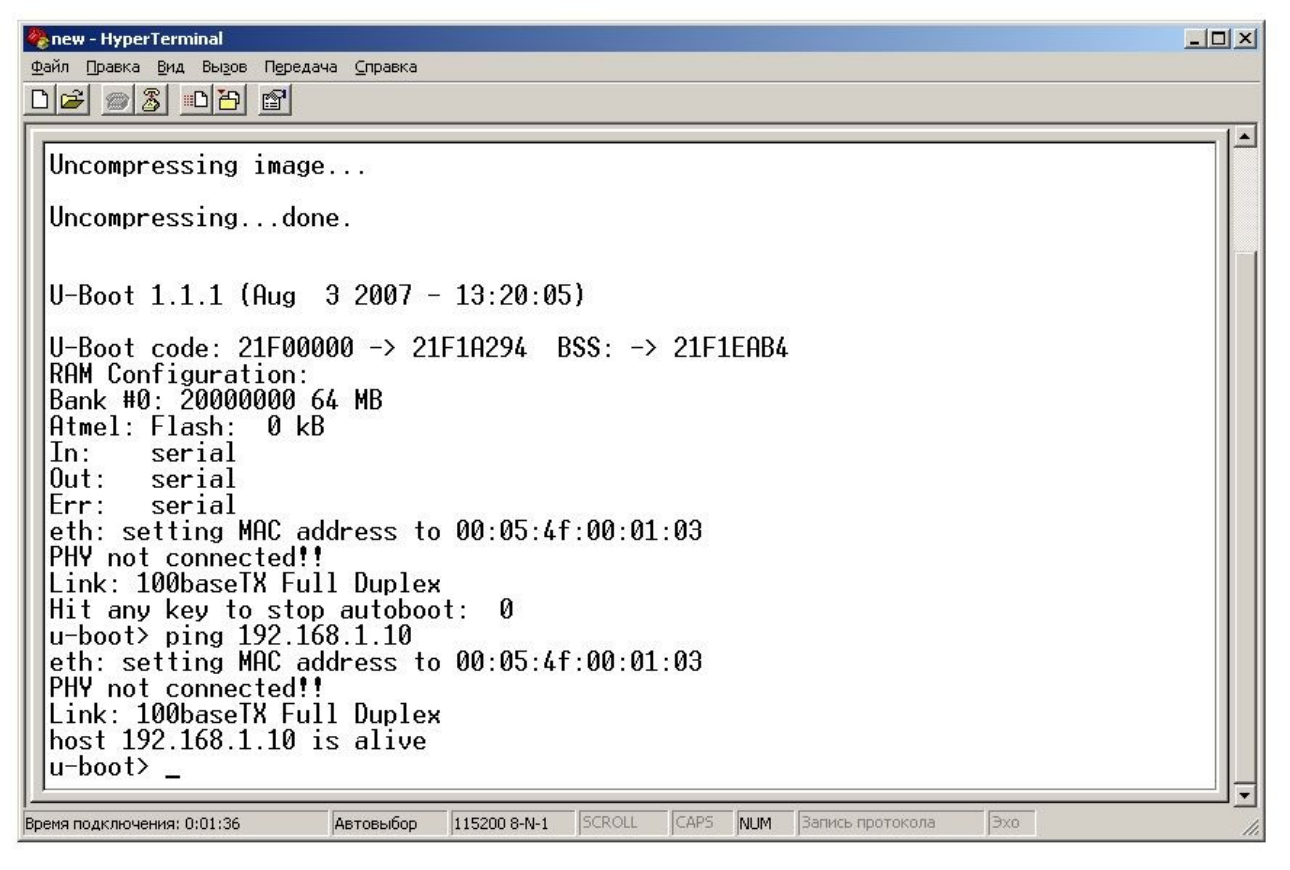

Если вы увидите сообщение «host 192.168.1.10 is alive», значит связь между роутером и компьютером установлена. В противном случае ещё раз проверьте, что сетевой кабель подключен правильно и сетевые настройки сделаны верно.

Установите программу Tftpd32. Переименуйте файл прошивки «\*.bin» в «\*.bin.tar» и распакуйте его в каталог <u>C:\tftpboot</u>

#### Запустите программу Tftpd32 и нажмите кнопку «Browse» и укажите папку <u>C:\tftpboot</u>

| erver interfa | ice | 192.16   | 8.1.10      |      |            | • [][SP    | iow D |
|---------------|-----|----------|-------------|------|------------|------------|-------|
| ftp Server    | Tft | p Client | DHCP server | Syst | og server  | Log viewer | 1     |
| beer          | -   |          | file        |      | start time | progress   |       |
|               |     |          |             |      |            | , progress |       |

Введите в терминале следующие команды:

tftpboot 21000000 uImage.ER75iX2 tftpboot 21300000 fsImage.ER75iX2 bootm 21000000 21300000

Роутер начнёт загружаться. Дождитесь окончания загрузки (погаснет индикатор с символом часов). По окончании загрузки появится строка «Welcome to ER75iXT». Введите следующие команды:

ifconfig eth0 down

ifconfig eth0 192.168.1.1

Это нужно в случае, если сетевые настройки роутера отличаются от заводских. При восстановлении прошивки настройки не будут сброшены. Если вы хотите сбросить настройки, введите команды:

#### loaddefaults

saveset

После обновления прошивки роутер загрузится с заводскими настройками.

Запустите браузер. Убедитесь, что использование proxy-сервера отключено. В Internet Explorer щёлкните «Сервис → Свойства обозревателя»

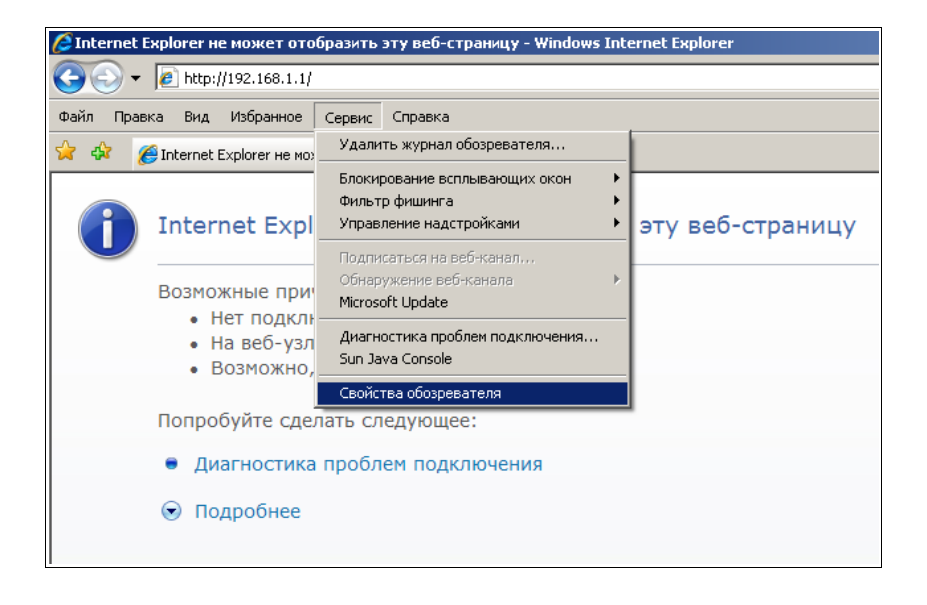

Выберите вкладку «Подключения» и нажмите кнопку «Настройка сети»

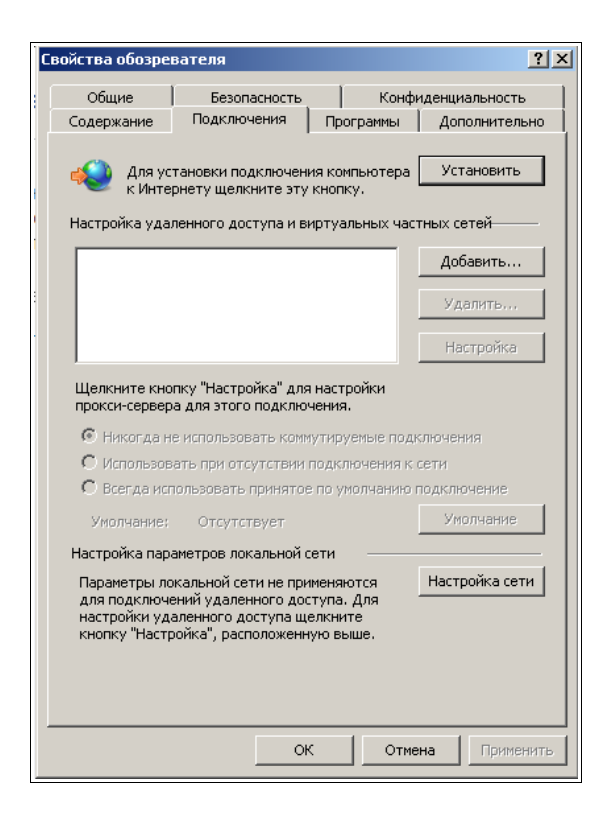

Запишите имеющиеся настройки, чтобы позднее вернуть их. Снимите все галочки и закройте оба окна кнопкой «ОК»

| Автоматическая настро                                                                               | йка                                                            |                                                 |                                       |                                                       |    |
|----------------------------------------------------------------------------------------------------|----------------------------------------------------------------|-------------------------------------------------|---------------------------------------|-------------------------------------------------------|----|
| нтобы использовать ус                                                                               | тановленные в                                                  | ручную                                          | параме                                | тры,                                                  |    |
|                                                                                                    | елеление пор                                                   | у.                                              |                                       |                                                       |    |
| Использовать сцена                                                                                  | рий автоматич                                                  | еской на                                        | стройкі<br>—                          | и                                                     |    |
| MAPPEL                                                                                              |                                                                |                                                 |                                       |                                                       |    |
|                                                                                                    |                                                                |                                                 |                                       |                                                       |    |
| Трокси-сервер                                                                                       |                                                                |                                                 |                                       |                                                       |    |
| Прокси-сервер<br>Использовать прокс<br>применяется для уд                                           | и-сервер для л<br>аленных или V                                | юкальнь<br>PN-подкл                             | іх подк.<br>пючени                    | лючений (н<br>й).                                     | le |
| Прокси-сервер<br>Использовать прокс<br>применяется для уд<br>Адрес: 192.168.0.                      | и-сервер для л<br>аленных или V<br>1 Порт: Г                   | юкальнь<br>PN-подкл<br>3128                     | іх подк.<br>пючени<br>Допа            | пючений (н<br>й).<br>илнительно                       | ie |
| Трокси-сервер<br>Пспользовать прокс<br>применяется для уд<br>Адрес: 192.168.0.<br>П Не использовате | и-сервер для л<br>аленных или V<br>1 Порт: Г                   | юкальнь<br>PN-подкл<br>3128<br>р. для лон       | іх подк.<br>пючени<br>Допс<br>кальны: | <b>пючений (н</b><br>й).<br>илнительно<br>х адресов   | ie |
| рокси-сервер<br>Использовать проко<br>применяется для уд<br>Адрес: 192.168.0.<br>Не использовать    | и-сервер для л<br>аленных или V<br>1 Порт: [<br>прокси-серве   | юкальнь<br>PN-подкл<br>3128<br>р. для лон<br>ОК | іх подк.<br>лючени<br>Допс<br>сальны  | пючений (н<br>й).<br>лнительно<br>х адресов<br>Отмена |    |
| рокси-сервер<br>Использовать прокс<br>применяется для уд<br>Адрес: 192.168.0.<br>Не использовать    | и-сервер для для<br>аленных или V<br>1 Порт: П<br>прокси-серве | юкальны<br>PN-подкл<br>3128<br>р. для лог<br>ОК | іх подк.<br>пючени<br>Допа<br>сальныя | пючений (н<br>й).<br>лнительно<br>х адресов<br>Отмена |    |

Впишите в адресную строку адрес роутера: 192.168.1.1 и нажмите клавишу «Enter». Откроется заглавная страница вёб-интерфейса

#### ER75iX Twin EDGE router

Actual GSM Info

Current SIM card: 1 Current operator: "MTS-RUS" Signal quality (0-31): -51 dBm (31) Internet connection: GPRS attached

#### GPRS Estimated Traffic

Sent: 1 KiB 102 bytes Received: 1 KiB 337 bytes

## Щёлкните по строчке с названием роутера. Откроется окно, запрашивающее логин и пароль для доступа к интерфейсу. Введите логин «root» и пароль «root» (без кавычек)

| A username and<br>requested by htt<br>"ER75iXT" | password are being<br>p://192.168.1.2. The site sa |
|-------------------------------------------------|----------------------------------------------------|
| <u>П</u> ользователь:                           | root                                               |
| <u>П</u> ароль:                                 | ••••                                               |
| ſ                                               |                                                    |

Щёлкните на закладке «Administration» в верхней правой части интерфейса, затем выберите пункт «Update Firmware» в меню слева.

|                     | ER                                        | 75iX Twin EDGE rou | ter            |
|---------------------|-------------------------------------------|--------------------|----------------|
| automation          | Status and log                            | Configuration      | Administration |
| Administration      |                                           | Update Firmware    |                |
| Change Password     | Firmware version: 1.0 Compiled: 2009-08-: | 25 19:31:15        |                |
| Backup/Restore      |                                           |                    |                |
| Set Real Time Clock | New Firmware                              | Br                 | owse           |
| Startup Script      | Update                                    |                    |                |
| Send SMS            |                                           |                    |                |
| USSD Command        |                                           |                    |                |
| Update Firmware     |                                           |                    |                |
| Reboot              |                                           |                    |                |

Нажмите кнопку «Обзор» и выберите файл с прошивкой

Нажмите кнопку «Открыть» в диалоговом окне, а затем кнопку «Update» в интерфейсе роутера

| RZ                  | ER                                       | R75iX Twin EDGE              | router         |
|---------------------|------------------------------------------|------------------------------|----------------|
| automation          | Status and log                           | Configuration                | Administration |
| Administration      |                                          | Update Firmware              |                |
| Change Password     | Firmware version: 1.0 Compiled: 2009-08- | -25 19:31:15                 |                |
| Backup/Restore      |                                          | 10 19:01:10                  |                |
| Set Real Time Clock | New Firmware /home/dimka/swup/swup-IR    | Z-ER75iX-Twin-2009-08-25.bin | Browse         |
| Startup Script      | Update                                   |                              |                |
| Send SMS            |                                          |                              |                |
| USSD Command        |                                          |                              |                |
| Update Firmware     |                                          |                              |                |
| Reboot              |                                          |                              |                |

Начнётся загрузка прошивки в роутер и загорится оранжевый индикатор занятости. В процессе прошивки роутер будет выдавать диагностические сообщения. Internet Explorer отображает эти сообщения с задержкой, в Firefox они будут видны сразу же. На процесс прошивки это не влияет.

| http://192.168.1.1/cgi-bin/update_exec.cgi - Windows Internet Explorer |
|------------------------------------------------------------------------|
| 🕒 🕤 👻 🙋 http://192.168.1.1/cgi-bin/update_exec.cgi                     |
| Файл Правка Вид Избранное Сервис Справка                               |
| 🔆 🏟 🔾 http://192.168.1.1/cgi-bin/update_exec.cgi                       |
| Please wait                                                            |
| Stopping all processes<br>Stopping pppd: not running                   |
| Stopping crond: done                                                   |
| Reading package                                                        |
| It may take several minutes.                                           |
| Writing filesystem Done!                                               |
| Writing kernel                                                         |
|                                                                        |
|                                                                        |
|                                                                        |

По завершении процесса прошивки роутер перезагрузится. Если после погасания оранжевого индикатора загрузки страница не обновится, нажмите на ссылку «click here to return»

Прошивка завершена.

### Описание отладочного кабеля

Кабель состоит из трёх проводов — RXD, TXD, GND, которые подключаются к контактам 2, 3, 5 разъёма DB9-F (мама) соответственно. Расположение отладочного разъёма роутера и его распиновка приведены на рисунках ниже.

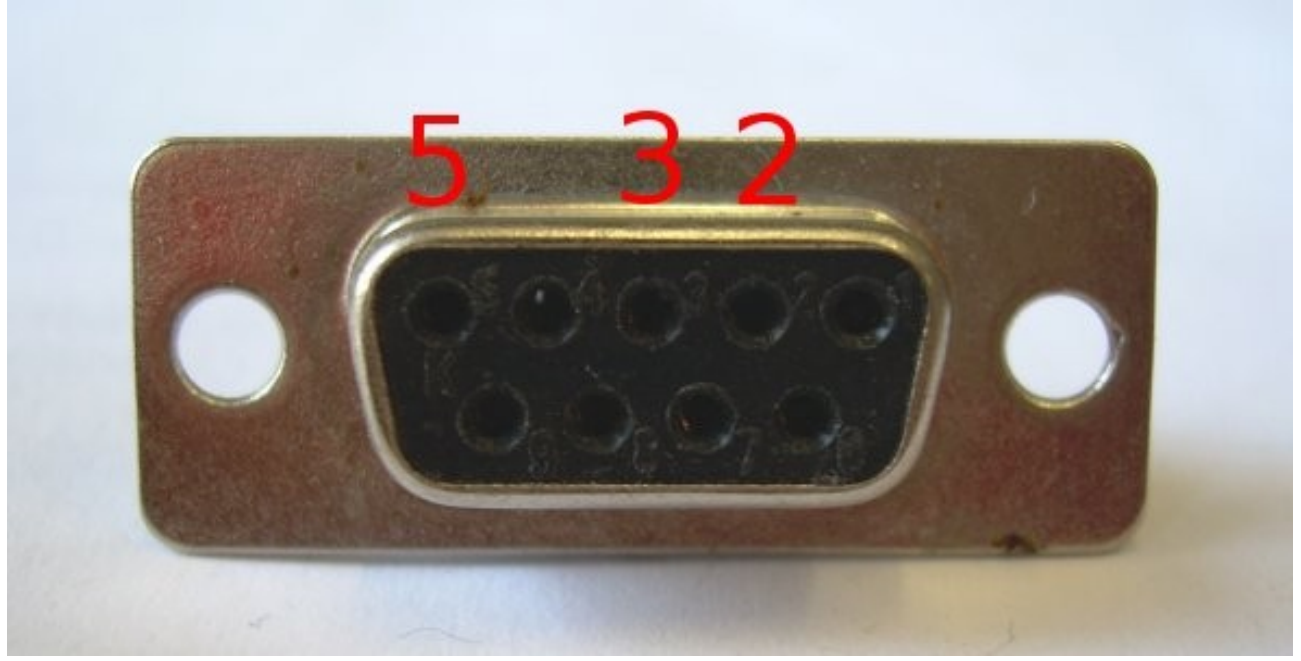

Распиновка разъёма DB9-F (мама)

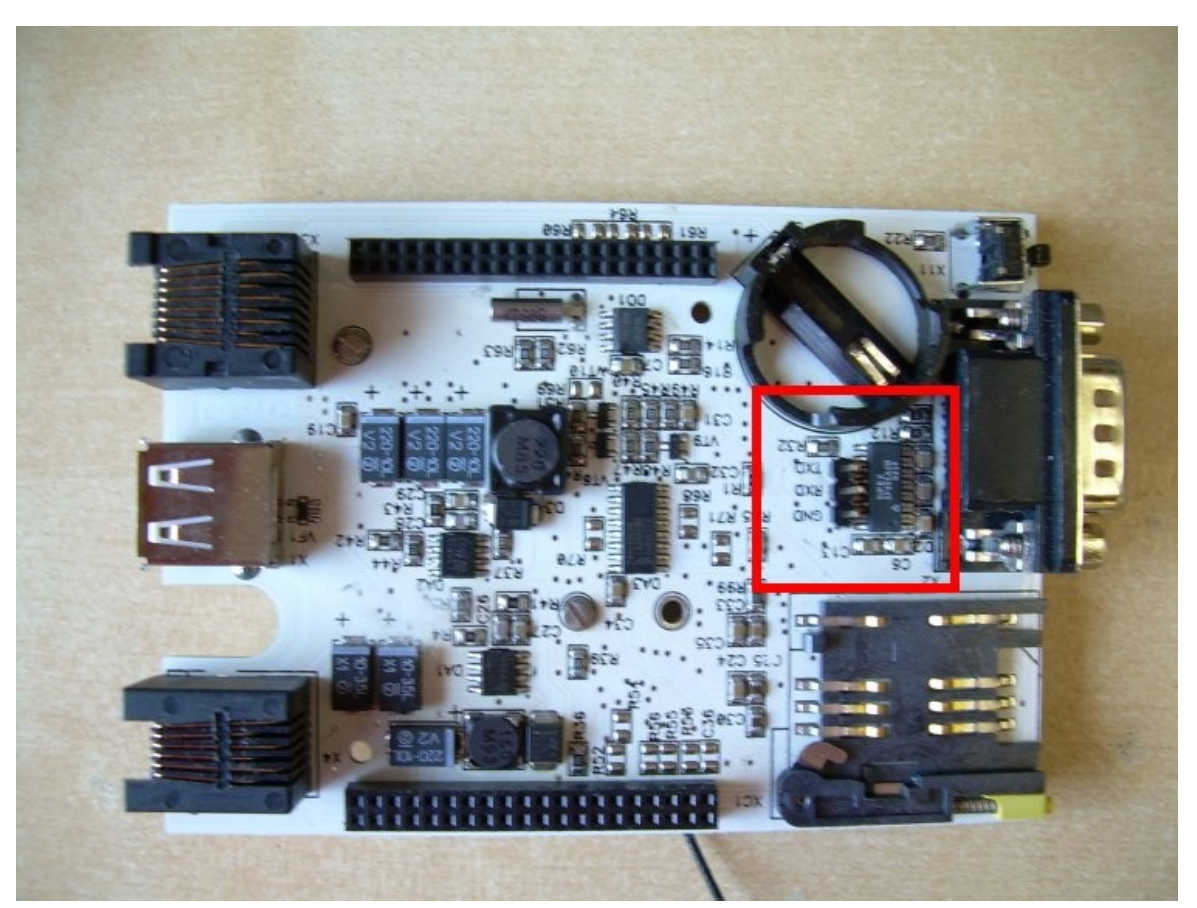

Расположение отладочного разъёма на старой плате роутера

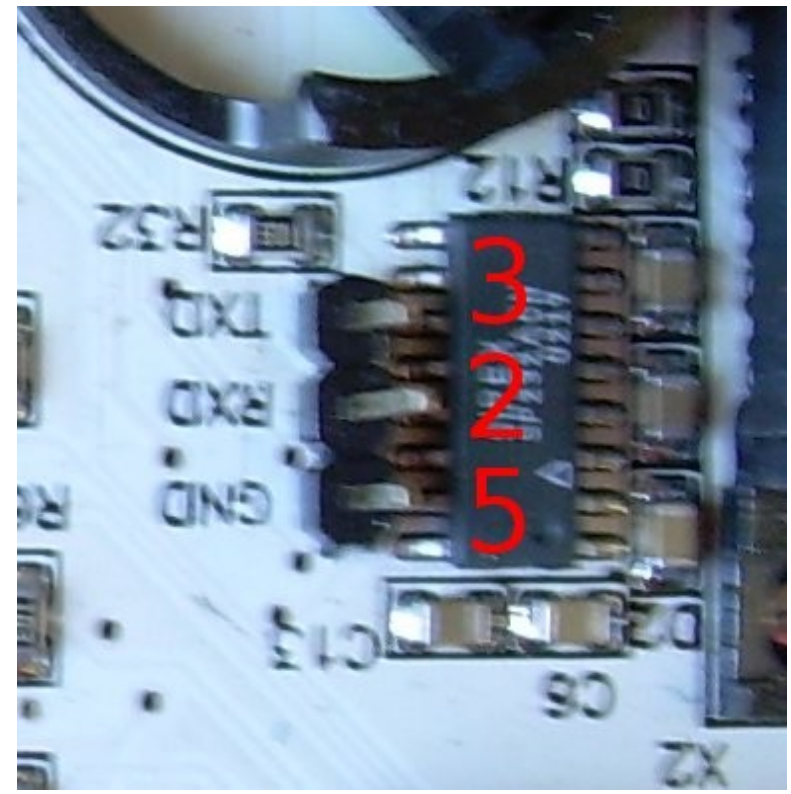

Распиновка отладочного разъёма на старой плате роутера

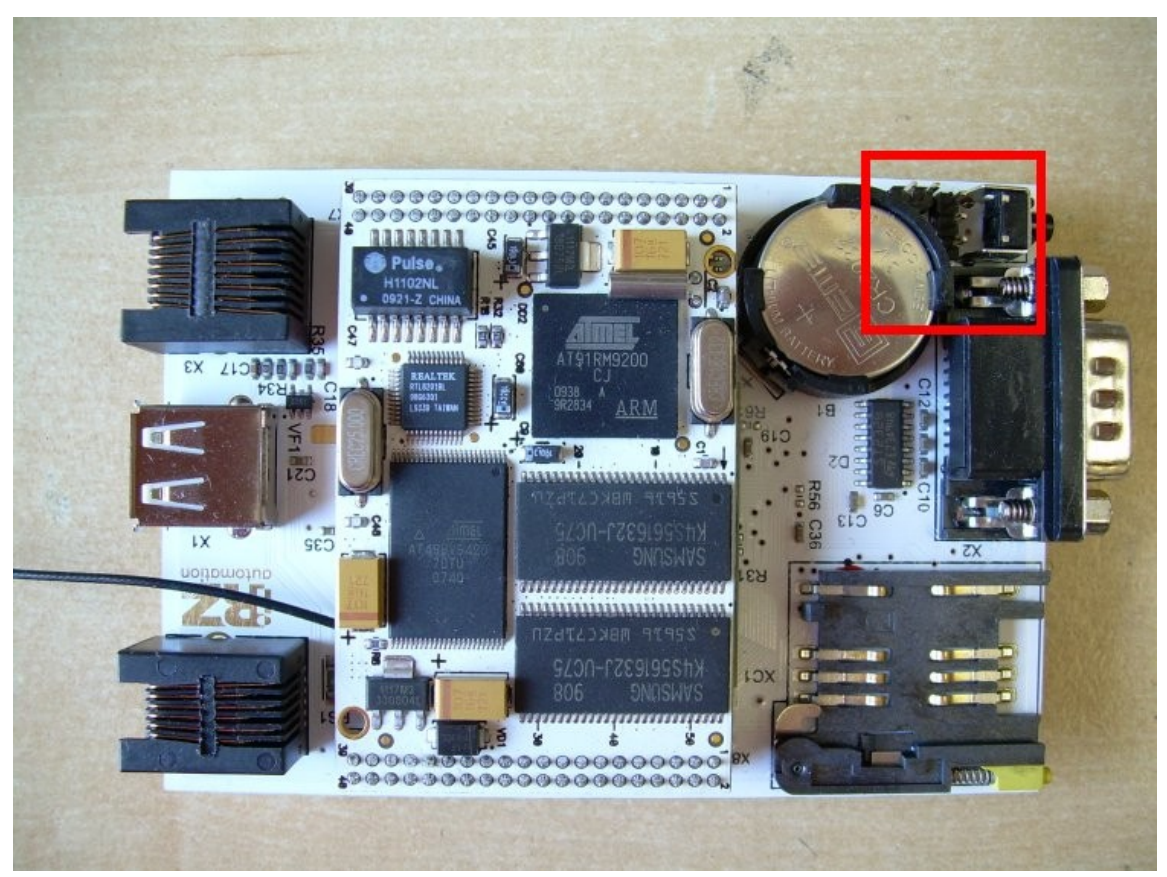

Расположение отладочного разъёма на новой плате роутера

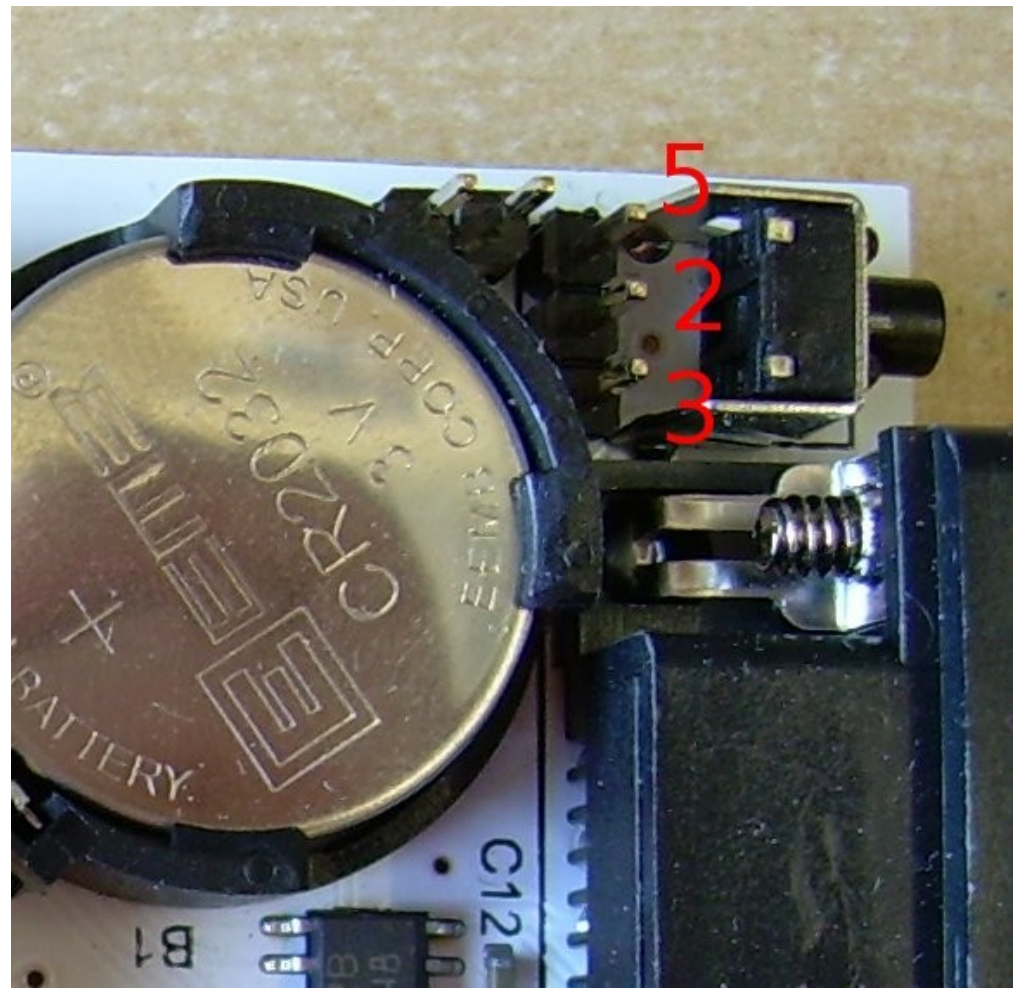

Распиновка отладочного разъёма на новой плате роутера